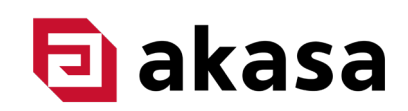

## Limiting TDP Under BIOS for ASUS NUC 14 Pro (Revel Canyon)

The default Thermal Design Point (TDP) of the ASUS NUC Pro 14 (Revel Canyon) Core<sup>™</sup> i5 and i7 motherboard models exceeds the TDP that the Plato RC (Product Code: <u>A-NUC106-M1B</u>) and Newton RC (Product Code: <u>A-NUC105-M1B</u>) were designed for. The two cases are designed to dissipate the heat from a 28W TDP CPU. The following instructions will show how to limit the TDP in the BIOS settings on the ASUS NUC Pro 14 (Revel Canyon) Core<sup>™</sup> i5 and i7 motherboard models.

## **Instructions**

1. Enter the BIOS settings by pressing the F2 function key multiple times as the system boots, until you have entered the BIOS screen.

| essor: Intel(R) Core(TM) Ultra 5 125H | System                         | n Date & Time: 08/06/2024 11:33:14 |                       |
|---------------------------------------|--------------------------------|------------------------------------|-----------------------|
| Main Advanced Power, Perform          | nance and Cooling Security     | Boot                               |                       |
| Mala                                  |                                |                                    |                       |
| Main                                  |                                |                                    | Information           |
| System Information                    |                                |                                    |                       |
| Processor Type                        | Intel(R) Core(TM) Ultra 5 125H |                                    |                       |
| Max Processor Turbo Frequency         | 4.50 GHz                       |                                    |                       |
| Max Processor Non Turbo Frequency     | 3.00 GHz                       |                                    |                       |
| Host Clock Frequency                  | 100 MHz                        |                                    |                       |
| L2 Cache                              | 14 MB                          |                                    |                       |
| L3 Cache                              | 18 MB                          |                                    |                       |
| CPUID                                 | 0xA06A4                        |                                    |                       |
| Microcode Update Revision             | 17                             |                                    |                       |
| Total Memory Installed                | 8 GB                           |                                    |                       |
| Memory Speed                          | 4800 MHz                       |                                    |                       |
| SODIMM 1                              | 8 GB                           |                                    |                       |
| SODIMM 2                              | Not Installed                  |                                    |                       |
| Intel ME FW Version                   | 18.0.5.2028                    |                                    |                       |
|                                       |                                | Y                                  |                       |
| F1 - Help t                           | - Select Item                  | F3 - Previous Values               | F9 - Optimal Defaults |
| ESC - Discard and Exit →+             | Select Menu                    | Enter - Select Sub-Menu            | F10 - Save and Exit   |

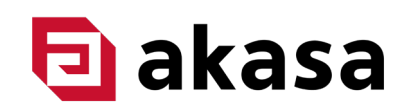

2. Go to the "Power, Performance and Cooling" tab.

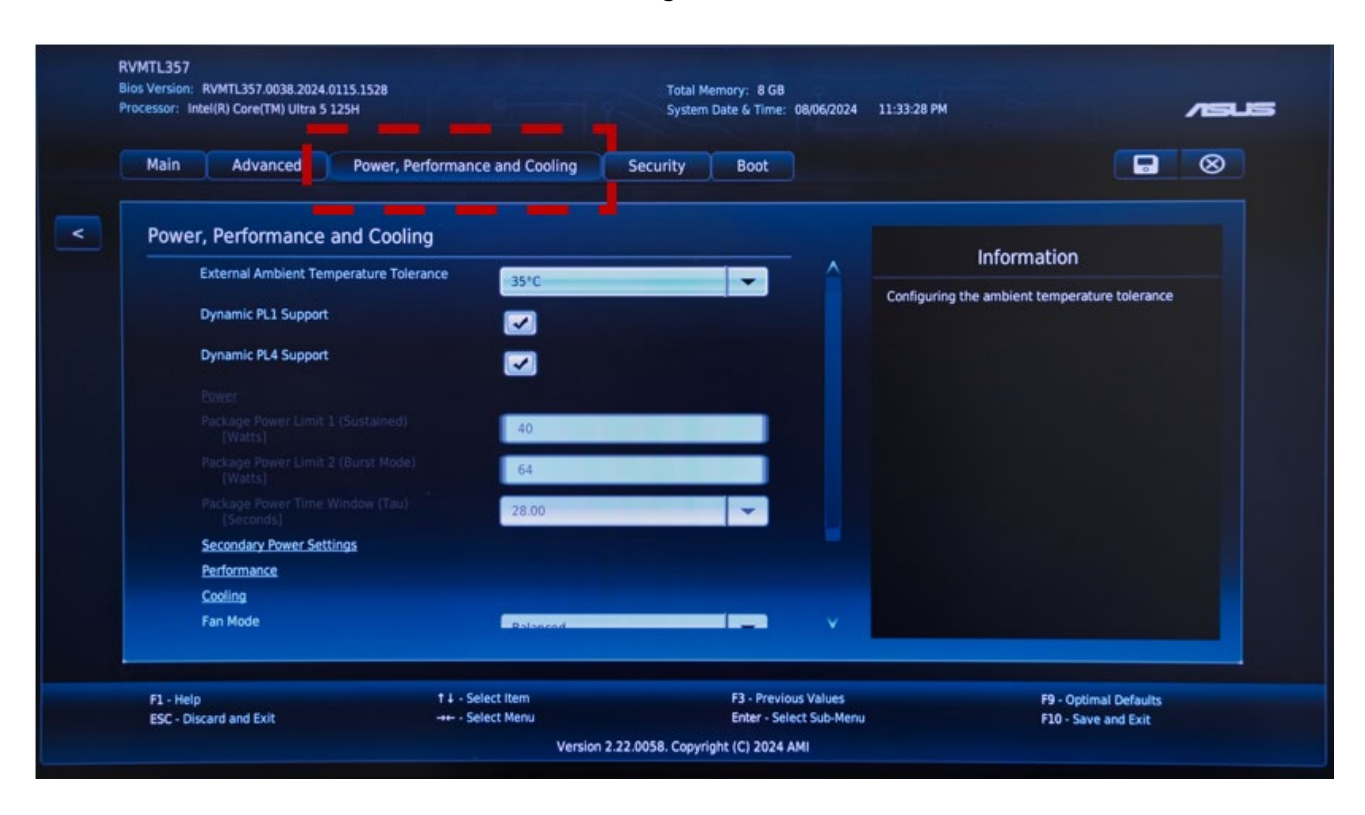

- 3. Select the "External Ambient Temperature Tolerance". Change the setting to "User Defined".
- 4. Change the parameters as follows:
  - Package Power Limit 1 (Sustained): 28
  - Package Power Limit 2 (Burst Mode): 28
  - Package Power Time Window (Tau): 1.00

## 🔁 akasa

| Bios version: RVMTL357.0038.2024.0115.1<br>Processor: Intel(R) Core(TM) Ultra 5 125H | 528                          | Total Memory: 8 GB<br>System Date & Time: 08/06/2024 11:34:2 |                                                                                                    |
|--------------------------------------------------------------------------------------|------------------------------|--------------------------------------------------------------|----------------------------------------------------------------------------------------------------|
| Main Advanced Po                                                                     | wer, Performance and Cooling | ecurity Boot                                                 |                                                                                                    |
| Power. Performance and                                                               | Cooling                      |                                                              | Information                                                                                                    |
| External Ambient Temperati                                                           | ure Tolerance User Defined   |                                                              | intornation                                                                                                    |
| wynamic PL± oupport                                                                  |                              | Intel® process                                               | Turbo Boost Technology will control<br>soor power usage to the Sustained Mode<br>Limit over a moving average time window: |
| Dynamic PL4 Support                                                                  |                              | Sustai                                                       | ned Mode Time (specified in seconds).                                                                                     |
| Package Power Limit 1 (Sust<br>[Watts]                                               | ained) 28                    |                                                              |                                                                                                    |
| Package Power Limit 2 (Burs<br>[Watts]                                               | t Mode) 28                   |                                                              |                                                                                                    |
| Package Power Time Window<br>[Seconds]                                               | (Tau)                        |                                                              |                                                                                                    |
| Secondary Pomer wetting                                                              |                              |                                                              |                                                                                                    |
| Performance                                                                          |                              |                                                              |                                                                                                    |
| Cooling                                                                              |                              |                                                              |                                                                                                    |
| Fan Mode                                                                             | Custom                       |                                                              |                                                                                                    |
| F1 - Help                                                                            | 1 J - Select Item            | F3 - Previous Values                                         | F9 - Optimal Defaults                                                                                                    |
| ESC - Discard and Exit                                                               | -+                           | Enter - Select Sub-Menu                                      | F10 - Save and Exit                                                                                                    |

5. Press the F10 function key to save the settings. The computer will now boot with the new settings.

|  |                                                                                                    |                                          |    |        |            | ASUS |  |
|--|----------------------------------------------------------------------------------------------------|------------------------------------------|----|--------|------------|------|--|
|  |                                                                                                    |                                          |    |        |            |      |  |
|  | , Performance a                                                                                        | and Cooling                              |    |        | In Courses |      |  |
|  | External Ambiei<br>Dynamic PL1 Su<br>Dynamic PL4 Su<br>Power<br>Package Power I                        | Save Setup Values<br>Save configuration? |    |        |            |      |  |
|  | [Watts]<br>Package Power I<br>[Watts]<br>Package Power '<br>[Seconds]<br>Secondary Powe<br>Performance | _                                        | 0k | Cancel |            |      |  |
|  | Looling<br>Fan Mode                                                                                    | Fuctors                                  |    |        |            |      |  |
|  |                                                                                                    |                                          |    |        |            |      |  |